# Ministerio de Cultura

## Estímulos Económicos para las Artes Escénicas, las Artes Visuales y la Música

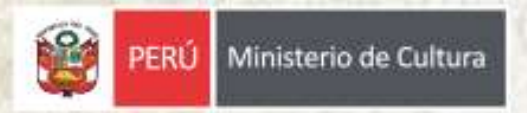

**Guía del Postulante** 

### Presentación

Está guía es una herramienta instructiva que tiene por objetivo orientar a los autores(as), creadores(as), artistas, productores(as) y gestores(as) en el proceso de postulación a los concursos enmarcados en el Plan anual los Estímulos Económicos para las Artes Escénicas, Artes Visuales y la Música 2024

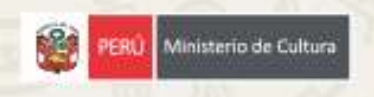

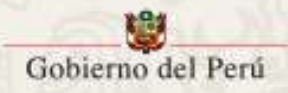

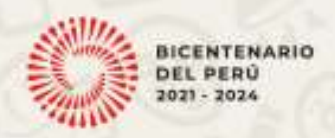

### ESTÍMULOS ECONÓMICOS PARA LAS ARTES ESCÉNICAS, ARTES VISUALES Y LA MÚSICA

Los Estímulos Económicos para la Cultura son una política de financiamiento del Ministerio de Cultura dirigida a autores(as), creadores(as), artistas, productores(as) y gestores (as) de las artes e industrias culturales de todo el país.

El objetivo principal es mejorar las condiciones para la creación, producción, distribución, circulación y acceso de los bienes y servicios culturales. Se trata, de un fondo económico dirigido a los distintos sectores culturales que permite a nuestros artistas, creadores y gestores de todas las regiones fortalecer y ampliar el impacto de sus proyectos. Asimismo, promueve que distintos públicos accedan a propuestas culturales de forma inclusiva.

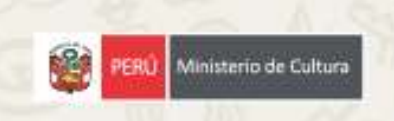

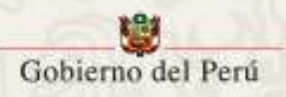

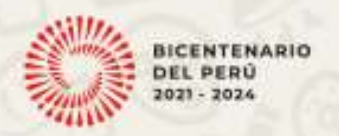

### LÍNEAS DE CONCURSOS DE LOS ESTÍMULOS ECONÓMICOS PARA LAS ARTES ESCÉNICAS, LAS ARTES VISUALES Y LA MÚSICA 2024 —

#### Primera convocatoria

| N° | Denominación del concurso                                            | Dirigido | Tipo de<br>estímulo<br>económico | Monto máximo por<br>estímulo económico<br>en S/ | Monto máximo a<br>entregarse en 2023 en<br>S/ | Número estimado<br>de beneficiarios |
|----|----------------------------------------------------------------------|----------|----------------------------------|-------------------------------------------------|-----------------------------------------------|-------------------------------------|
| 1  | Concurso de Proyectos de Artes Visuales                              | PN / PJ  | Variable                         | S/ 15,000.00                                    | S/ 360,000.00                                 | 24                                  |
| 2  | Concurso de Proyectos de Producción<br>Fonográfica                   | PN / PJ  | Variable                         | S/ 15,000.00                                    | S/ 360,000.00                                 | 24                                  |
| 3  | Concurso de Proyectos de Música en Vivo                              | PN / PJ  | Variable                         | S/ 15,000.00                                    | S/ 360,000.00                                 | 24                                  |
| 4  | Concurso de Proyectos de Artes Escénicas                             | PN / PJ  | Variable                         | S/ 15,000.00                                    | S/ 360,000.00                                 | 24                                  |
| 5  | Concurso de Proyectos de Producción de<br>Danza                      | PN / PJ  | Variable                         | S/ 15,000.00                                    | S/ 360,000.00                                 | 24                                  |
| 6  | Concurso de Proyectos de Producción de Arte<br>Tradicional           | PN / PJ  | Variable                         | S/ 15,000.00                                    | S/ 360,000.00                                 | 24                                  |
| 7  | Estímulo Económico para la Circulación<br>Internacional de las Artes | PN / PJ  | Variable                         | S/ 20,000.00                                    | S/ 500,000.00                                 | 25                                  |
| 8  | Concurso de Proyectos de Festivales,<br>Festividades y Fiestas       | PN / PJ  | Variable                         | S/ 30,000.00                                    | S/ 450,000.00                                 | 15                                  |

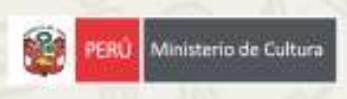

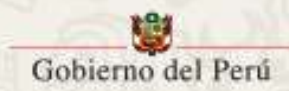

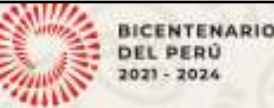

### LÍNEAS DE CONCURSOS DE LOS ESTÍMULOS ECONÓMICOS PARA LAS ARTES ESCÉNICAS, LAS ARTES VISUALES Y LA MÚSICA 2024 —

### Segunda convocatoria

| N° | Denominación del concurso                                          | Dirigido | Tipo de<br>estímulo<br>económico | Monto máximo por<br>estímulo económico<br>en S/ | Monto máximo a<br>entregarse en 2024 en<br>S/ | Número estimado<br>de beneficiarios |
|----|--------------------------------------------------------------------|----------|----------------------------------|-------------------------------------------------|-----------------------------------------------|-------------------------------------|
| 9  | Concurso de Proyectos de Circulación Nacional<br>para las Artes    | PN / PJ  | Variable                         | S/ 15,000.00                                    | S/ 225,000.00                                 | 15                                  |
| 10 | Estímulo Económico a la Destacada Trayectoria<br>Artística         | PN / PJ  | Variable                         | S/ 10,000.00                                    | S/ 60,000.00                                  | 6                                   |
| 11 | Premio Nacional de Dramaturgia                                     | PN / PJ  | Variable                         | S/ 7,000.00                                     | S/ 42,000.00                                  | 6                                   |
| 12 | Estímulo Económico a la Investigación sobre las<br>Artes           | PN / PJ  | Variable                         | S/ 10,000.00                                    | S/ 50,000.00                                  | 5                                   |
| 13 | Concurso de Proyectos de Gestión de la<br>Infraestructura Cultural | PN / PJ  | Variable                         | S/ 30,000.00                                    | S/ 300,000.00                                 | 10                                  |
| 14 | Concurso de Arte para la Transformación Social                     | PN / PJ  | Variable                         | S/ 15,000.00                                    | S/ 360,000.00                                 | 24                                  |
| 15 | Estímulo Económico Casa Cultural*                                  | PN / PJ  | Variable                         | S/ 30,000.00                                    | S/ 750,000.00                                 | 25                                  |
|    |                                                                    | Total    | 142 12                           |                                                 | S/ 4,892,500.00                               | 275                                 |

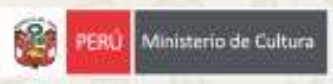

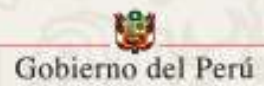

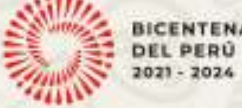

### **Etapas del Concurso**

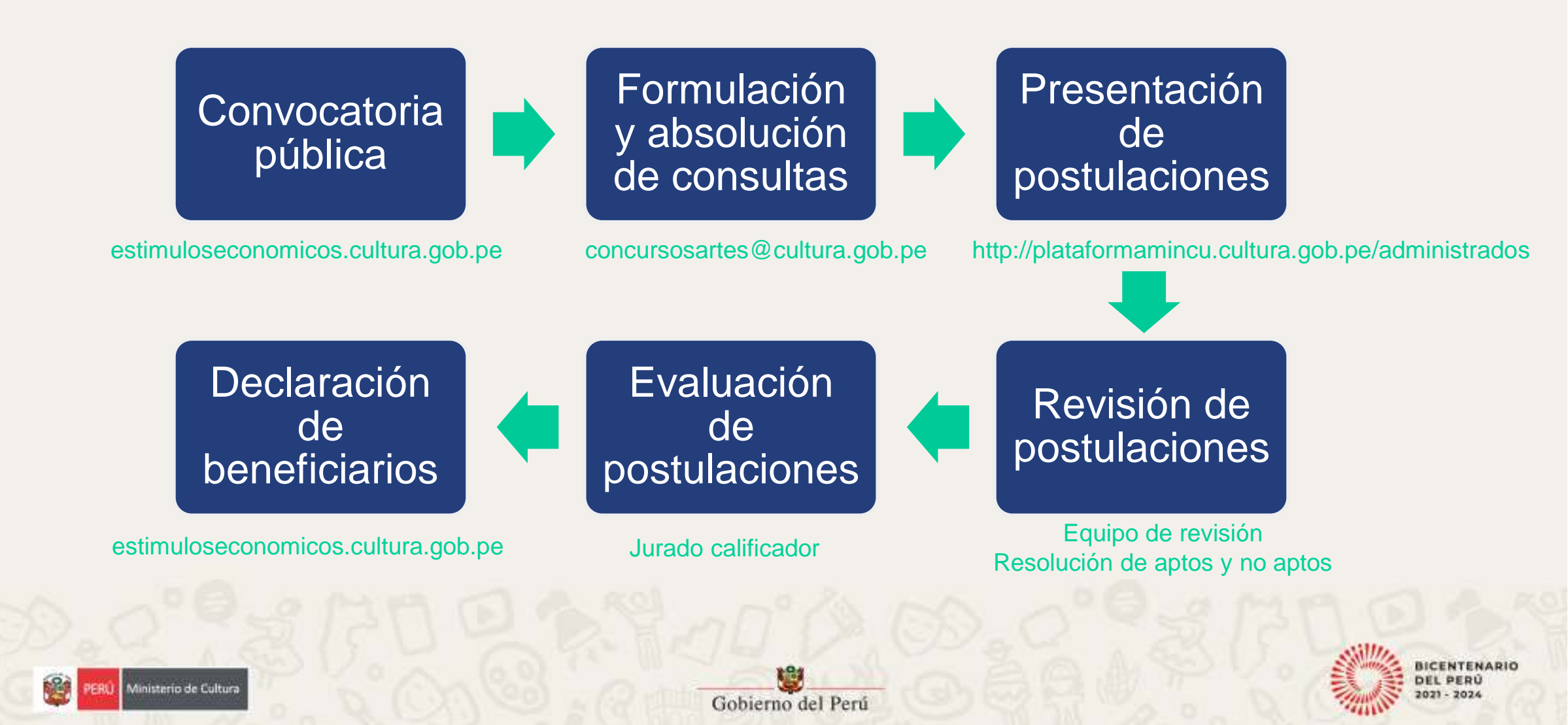

# 

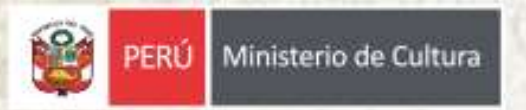

### Paso 1: Ingrese a la dirección "plataformamincu.cultura.gob.pe/administrados"

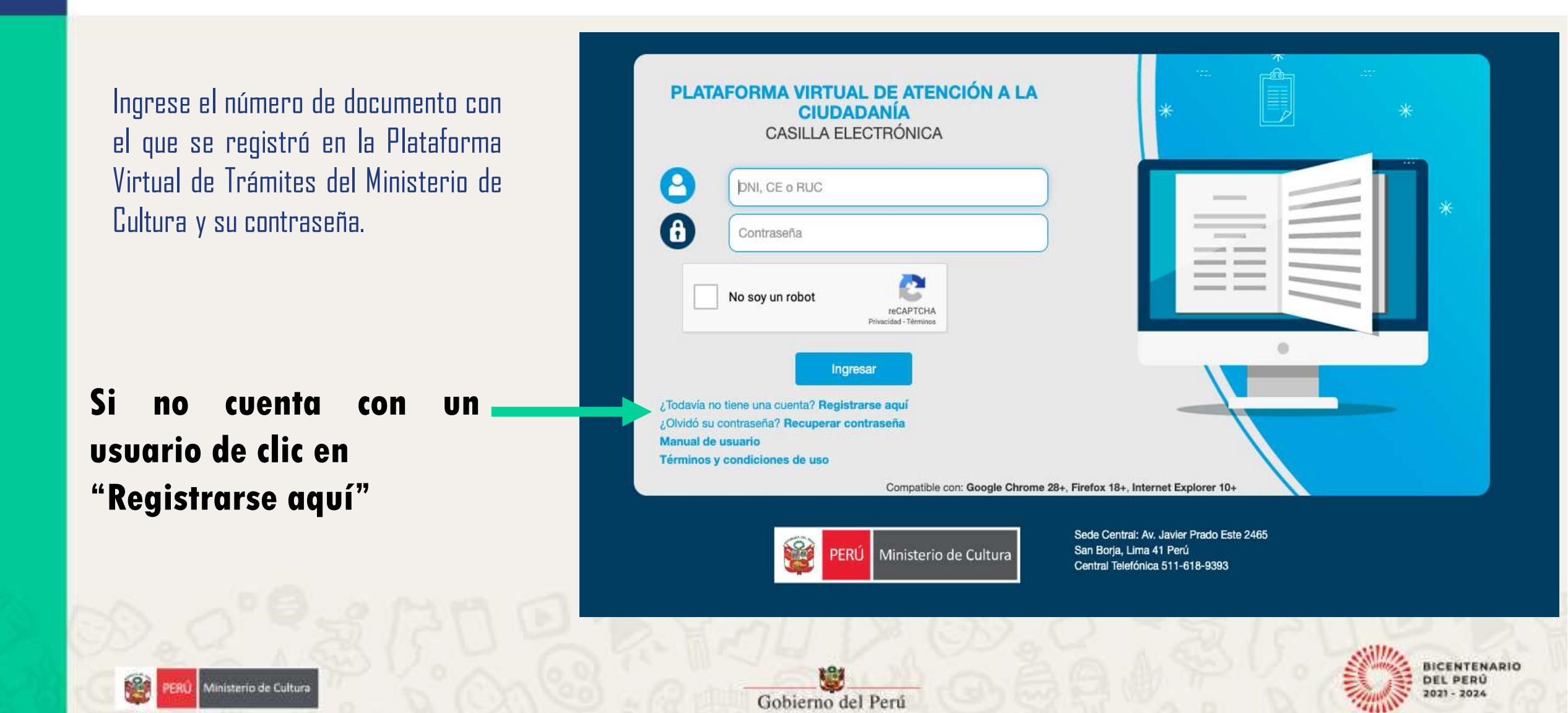

### Paso 2: De clic en el ícono de "Estímulos Económicos para la Cultura"

| TUPA                                                             |                                                             | JPA                                             |                                          |                                    |
|------------------------------------------------------------------|-------------------------------------------------------------|-------------------------------------------------|------------------------------------------|------------------------------------|
| Ingreso de Plan de Monitoreo<br>Documentos Arqueólogico I<br>Res | Certificado de Ir<br>nexistencia de Do<br>tos Arqueológicos | ngreso de<br>boumentos Ec                       | Estímulos<br>onómicos para la<br>Cultura | Líneas de Apoyo Para<br>la Cultura |
|                                                                  |                                                             |                                                 |                                          |                                    |
|                                                                  | Regist<br>la Cine<br>Ar                                     | ro Nacional de<br>matografía y el<br>udiovisual |                                          |                                    |

BICENTENARIO DEL PERÚ 2021 - 2024

# Paso 3: Dentro de las opciones presentadas, dé clic en "Estímulos económicos para las artes escénicas, las artes visuales y la música"

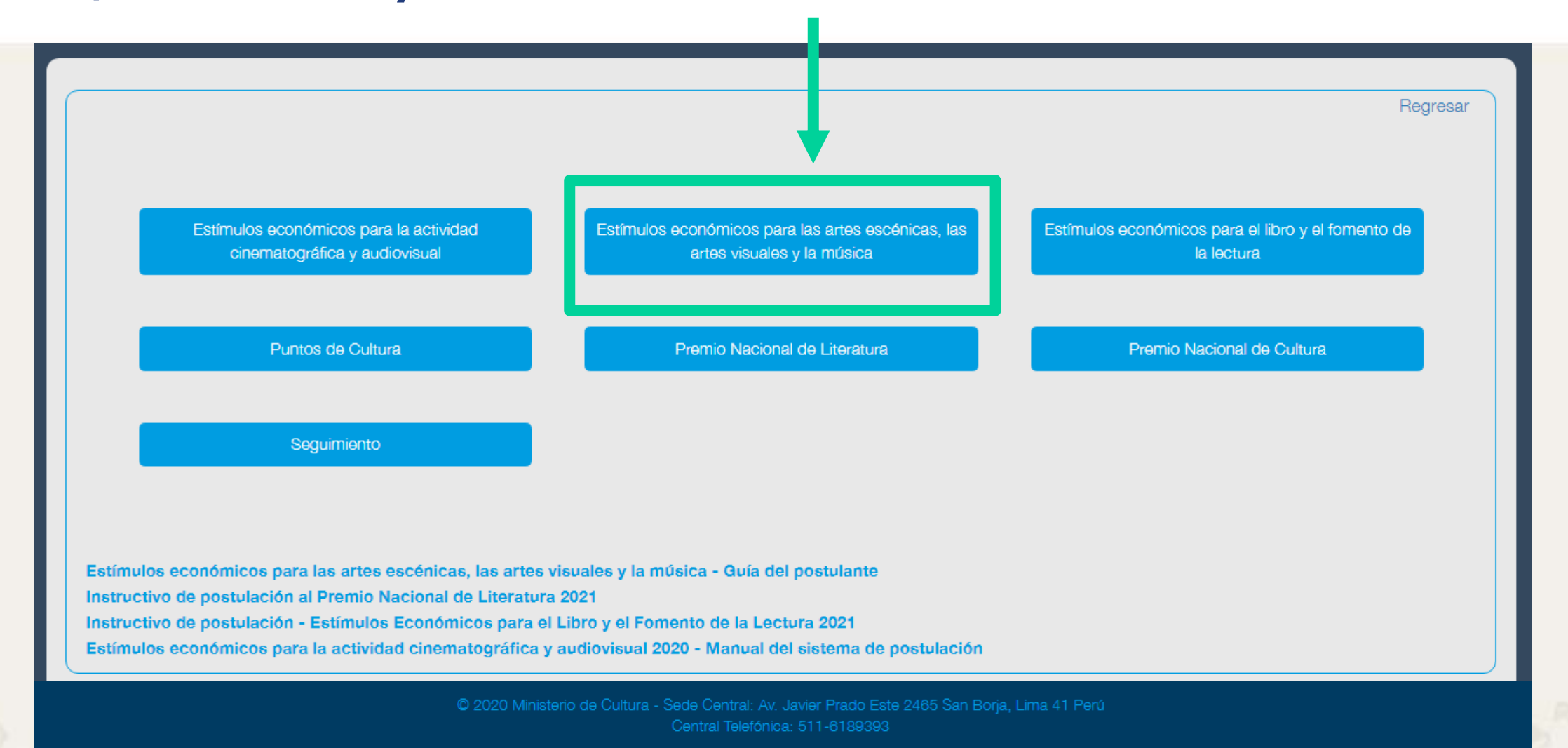

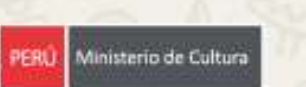

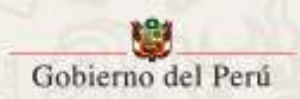

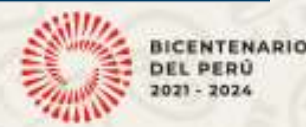

# Paso 4: En la ventana de su navegador figurarán los concursos disponibles para el tipo de persona (natural o jurídica) con la que registró su usuario.

Dé clic en el título del Concurso al que desee postular

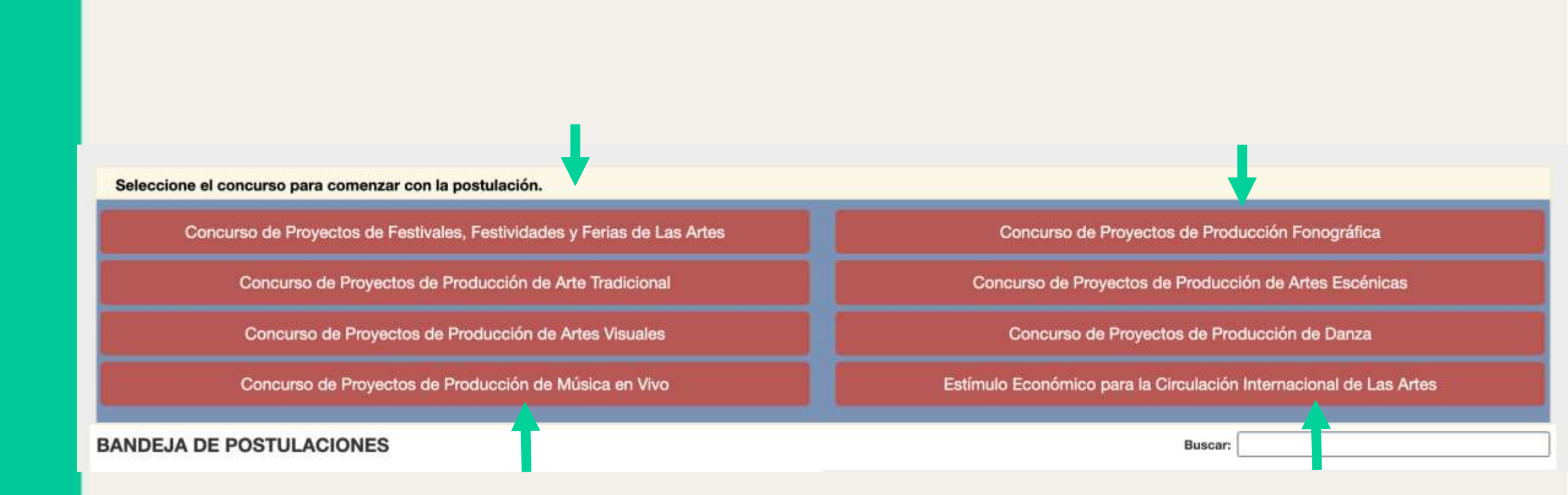

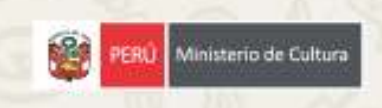

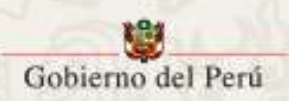

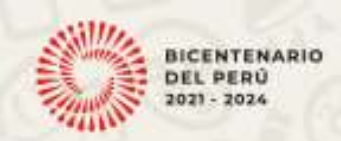

# Paso 5: Luego de dar clic al título del Concurso al que desea postular, lea con detenimiento la declaración jurada y acepte cada uno de los puntos dando clic en los círculos rojos.

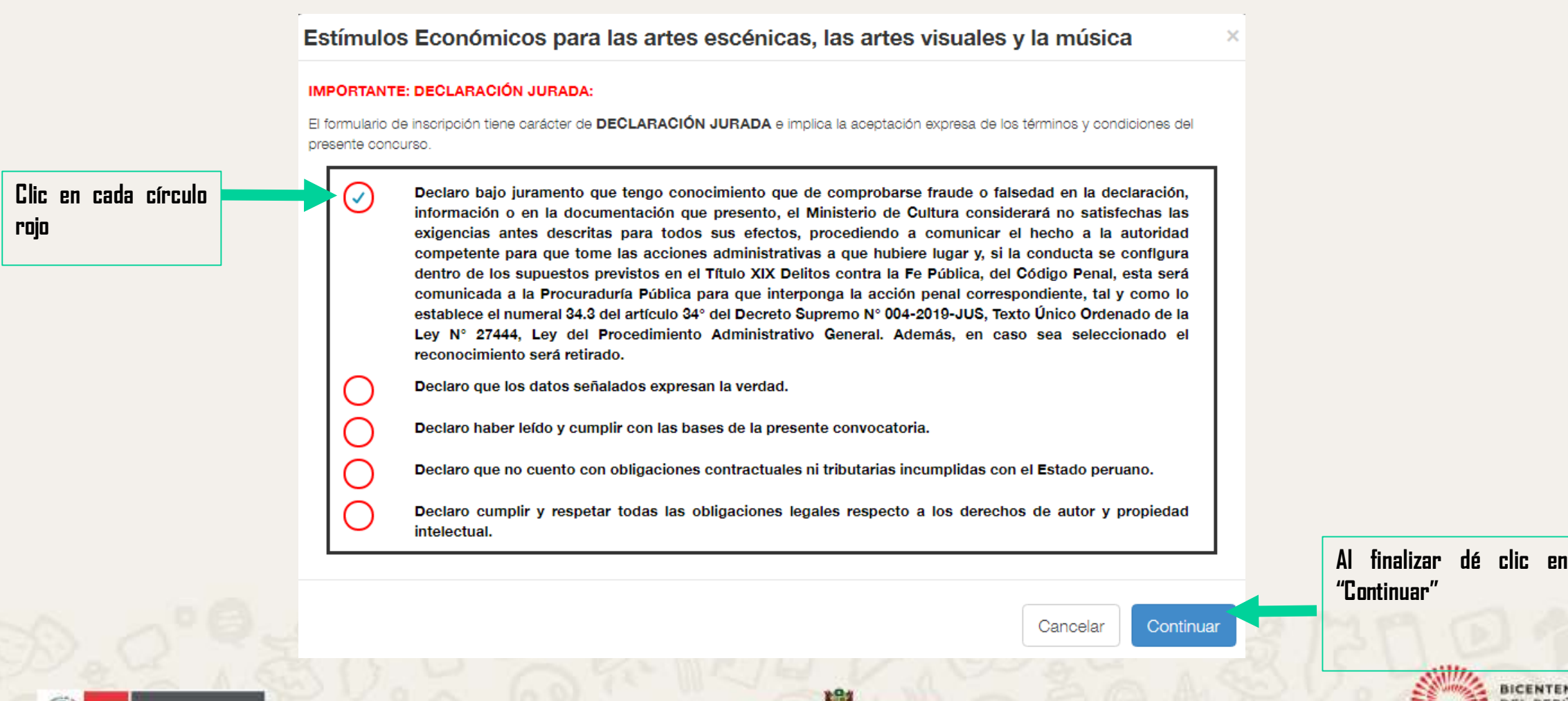

Gobierno del Perú

Inisterio de Cultura

BICENTENARIO DEL PERÚ 2021 - 2024

# Paso 6: En la parte superior de la ventana de su navegador le aparecerá las tres secciones que conforman el formulario de postulación:

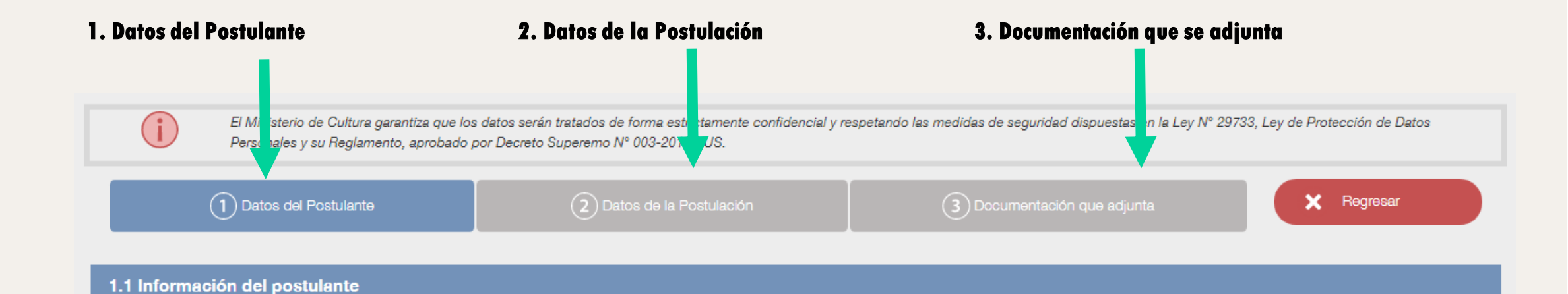

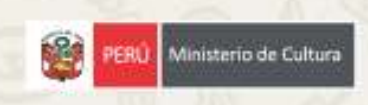

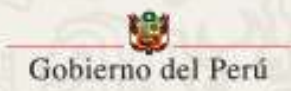

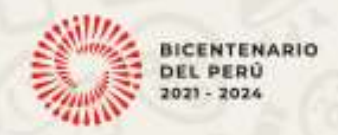

# Paso 7: La Sección 1 solicita información general del Postulante. La información solicitada varía si se postula con una persona natural o una persona jurídica.

# Asimismo, para poder acceder a las secciones 2 y 3, deberá completar la sección 1 en su totalidad.

| 1537630999                                       |              |                                      |                    |                                      |                  |                           | Nº Partida R | legistral                   | onhot oh nhenall la revilenit A       |
|--------------------------------------------------|--------------|--------------------------------------|--------------------|--------------------------------------|------------------|---------------------------|--------------|-----------------------------|---------------------------------------|
| nor o do a se                                    |              | MINISTERIO                           | DE CULTURA         |                                      |                  |                           | 12622292     | ~                           | A IIIIaIIZAI EI IIEIIAUU UE LUUUS     |
| partamento                                       |              | Provincia                            |                    | Distrito                             |                  | Dirección Lega            | 1            |                             | esanse obligatoriae da la enerión     |
| IMA                                              | *            | LIMA                                 | 9                  | SAN BORJA                            |                  | AV. JAWER PR              | ADO ESTE NRO | 0. 2465 LIMA LIMA SAN BORJA | רמווואחא ההוואמרהו וחא הב ום אברבוחוו |
| tos de contacto: Es respo                        | imat         | silidad del perticipante ingresar ni | imerne de teléfond | y direcciones de correo válidos.     |                  |                           |              |                             | elie on al batán Guardan Datas        |
| Mile Electronice Principa<br>SAL MASOCULTURA GOD | N<br>LPE     |                                      | Correc Electr      | onico Opcional                       |                  | 818-9393                  | pel          | Telefono Secundario         | CIIC CII CI DULUII. UUALUAI DALUS     |
|                                                  |              |                                      |                    |                                      |                  | and among                 |              |                             | Dootulanto                            |
| Información del repr                             |              | ntante legal                         |                    |                                      |                  |                           |              |                             |                                       |
| American American America State                  | 19924        | 1-110-02-05                          |                    |                                      |                  |                           |              |                             |                                       |
| gün poder inscrito en:                           |              | N° Partida Registral                 | N" Asiento         | Cludad (Of                           | icina Registral) |                           | RUC (Opcior  | nai)                        |                                       |
|                                                  |              |                                      |                    |                                      |                  |                           |              |                             |                                       |
| o de Documento                                   |              | Nº de documento                      | Apellido Pate      | me                                   | Apellido Mate    | rno                       | Nombres      |                             |                                       |
| 94                                               | <b>\$</b> 1; | 06561796                             | ANGELES            |                                      | FALCON           |                           | ROMMELL      | 2                           |                                       |
| xo                                               |              | Fecha Nacimiento                     |                    | Teléfono Principal                   | Teléfono Secu    | Indario                   | Correo Elect | trónico                     |                                       |
| lombre                                           | 1            | 11/02/1967                           |                    | Phila de la                          |                  | Management of the America |              |                             |                                       |
| pertamento                                       |              | Balacciona                           |                    | Seleccione                           |                  | Direction Lega            | 1 H I        | GUARDAR DAT                 | DS DEL POSTULANTE                     |
|                                                  | 2            |                                      |                    | ( constant)                          |                  |                           |              |                             |                                       |
| nformación complem                               | enta         | rta                                  |                    |                                      |                  |                           |              |                             |                                       |
|                                                  |              |                                      |                    | A DATA MARKAN AND A DATA MARKAN PARA |                  |                           |              |                             |                                       |
|                                                  |              | Meisterio de Cultura                 |                    | Set Birja, Unie 41 Peri              |                  |                           |              |                             |                                       |
|                                                  |              |                                      |                    | State I was were as survey           |                  |                           |              |                             |                                       |
| <b>_</b> .                                       |              | c · · ·                              | 415                | .,                                   |                  | 121                       | <i>c</i>     |                             |                                       |
| FIPM                                             | אכ           | ): Secciones 1.                      | 1 Infor            | macion aei po                        | ostulante        | 2 Y 1.2 In                | ijorma       | ición dei                   |                                       |

### Paso 8: Ahora podrá acceder a la "Sección 2. Datos de la Postulación".

| 1 Datos del Postulante                   | 2 Datos de la Postulación                                                                                      | 3 Documentación que adjunta |
|------------------------------------------|----------------------------------------------------------------------------------------------------|-----------------------------|
| 2.1 Datos Generales                      |                                                                                                    |                             |
| Nombre del Proyecto                      | Sus datos de esta sección han sido guardados.<br>Continúe completando las demás secciones del Formulario de In | scripción Virtual.          |
| Fecha de Inicio del Proyecto             |                                                                                                    |                             |
| Etapa en la que se encuentra actualmente | el Proyecto:                                                                                                   |                             |

Dé clic en el botón "Ok", el cual figurará en la ventana emergente de su Formulario de Postulación.

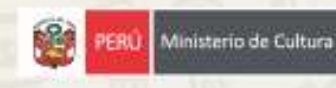

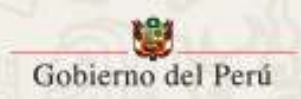

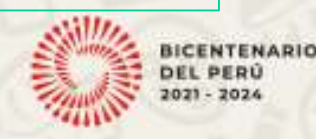

### Paso 9: Llena los datos solicitados en la "Sección 2. Datos de la Postulación". Para el llenado de esta parte revisar el archivo "Diseño de proyectos culturales" de la web de estímulos económicos.

| 2.1 Datos Generales                                              |                                     |                                         |               |
|------------------------------------------------------------------|-------------------------------------|-----------------------------------------|---------------|
| Nombre del Proyecto                                              |                                     |                                         |               |
| Fecha de Inicio del Proyecto                                     | Fecha de Fin del Proyecto           | DD/MM/AAAA                              |               |
| Etapa en la que se encuentra actualmente el Proyecto:            |                                     | 0/1500                                  |               |
|                                                                  |                                     | (*) NOTA: 1500 caracteres como máximo.  |               |
| Lugar(es) de desarrollo del Proyecto:                            |                                     |                                         |               |
| Agregar Lugar                                                    |                                     | GUARDAR POSTI                           | II ACIÓN      |
| Región - Provincia - Distrito Eliminar                           | لك                                  | donibriti oon                           |               |
| No hay registros disponibles                                     |                                     | ▲ · · · · ·                             |               |
| Cuenta con registro de obra en INDECOPI, en relación al Proyecto | Sí                                  | •                                       |               |
|                                                                  | A medida que<br>"Guarda postul<br>😂 | vaya avanzando en el llenado<br>ación". | ), de clic en |
|                                                                  | Gobierno del Perú                   |                                         | 2021 - 2024   |

Paso 10: En la sección "3.1 Documentos Anexos de Presentación Obligatoria: documentos que acompañan la inscripción" se solicitan los documentos mencionados en las bases del Concurso al que presente su postulación.

| , i documentos mienos de riesentación obivatoria, accumentos que acompanan la inscribción | 1 Documentos Anexos | le Presentación Obl | gatoria: documentos o | ue acompañan la inscripció | ón |
|-------------------------------------------------------------------------------------------|---------------------|---------------------|-----------------------|----------------------------|----|
|-------------------------------------------------------------------------------------------|---------------------|---------------------|-----------------------|----------------------------|----|

Material visual(fotografías, imágenes u otros similares) relacionado al Proyecto y/o al Postulante.

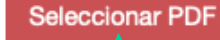

Para cargar esta documentación debe dar clic en el botón: "Seleccionar".

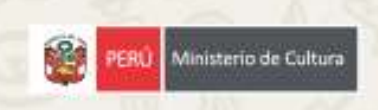

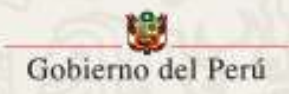

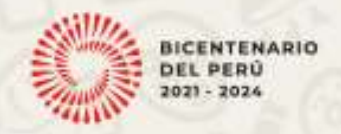

Paso 11: En la sección 3.3 se encuentra el Presupuesto del Proyecto. El contenido de dicha sección variará según el Concurso al que se postule e irá de acuerdo con lo publicado en el numeral IV de la Bases correspondientes

Para llenar el presupuesto de clic en el "+" en cada rubro y subcategoría que quiera agregar.

| 3.2 Pres | upuesto (Del Estímulo Económico Solicitado)                                                                                              |                                    |                                   |           |                |
|----------|----------------------------------------------------------------------------------------------------|------------------------------------|-----------------------------------|-----------|----------------|
|          |                                                                                                    |                                    |                                   |           |                |
| COD.     | Gastos del Proyecto                                                                                                    | Cantidad                           | Costo Unitario                    | Sub total | Total en Soles |
| 1        | HONORARIOS<br>Describir: Nombre completo, rol o función y descripción del servicio a realizar                                            | Cantidad de<br>Personas            | Honorario                         |           | .00            |
| 1.1      | HONORARIOS DE ARTISTAS                                                                                                    |                                    |                                   | +         | .00            |
| 1.2      | HONORARIOS DE TÉCNICOS                                                                                                    |                                    |                                   |           | .00            |
| 1.3      | HONORARIOS DE EQUIPO DE GESTIÓN                                                                                                    |                                    |                                   | +         | .00            |
| 1.4      | HONORARIOS DE EQUIPO DE PRODUCCIÓN                                                                                                    |                                    |                                   | +         | .00            |
| 1.5      | OTROS HONORARIOS                                                                                                    |                                    |                                   | +         | .00            |
| 2        | ADQUISICIONES<br>Describir: Equipos, materiales, insumos que se adquirirán (indicar especificaciones técnicas tales como marca y modelo) | Cantidad por equipo<br>o materiale | Costo por<br>equipo o<br>material |           | .00            |
| 2.1      | COMPRA DE MATERIALES                                                                                                    |                                    |                                   | +         | .00            |

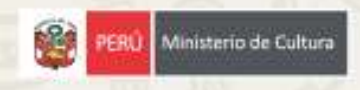

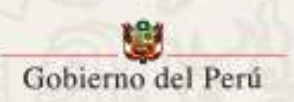

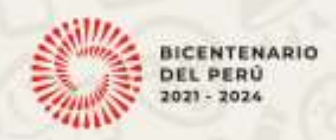

### Paso 12: Le abrirá una ventana emergente para registrar cada gasto de su proyecto.

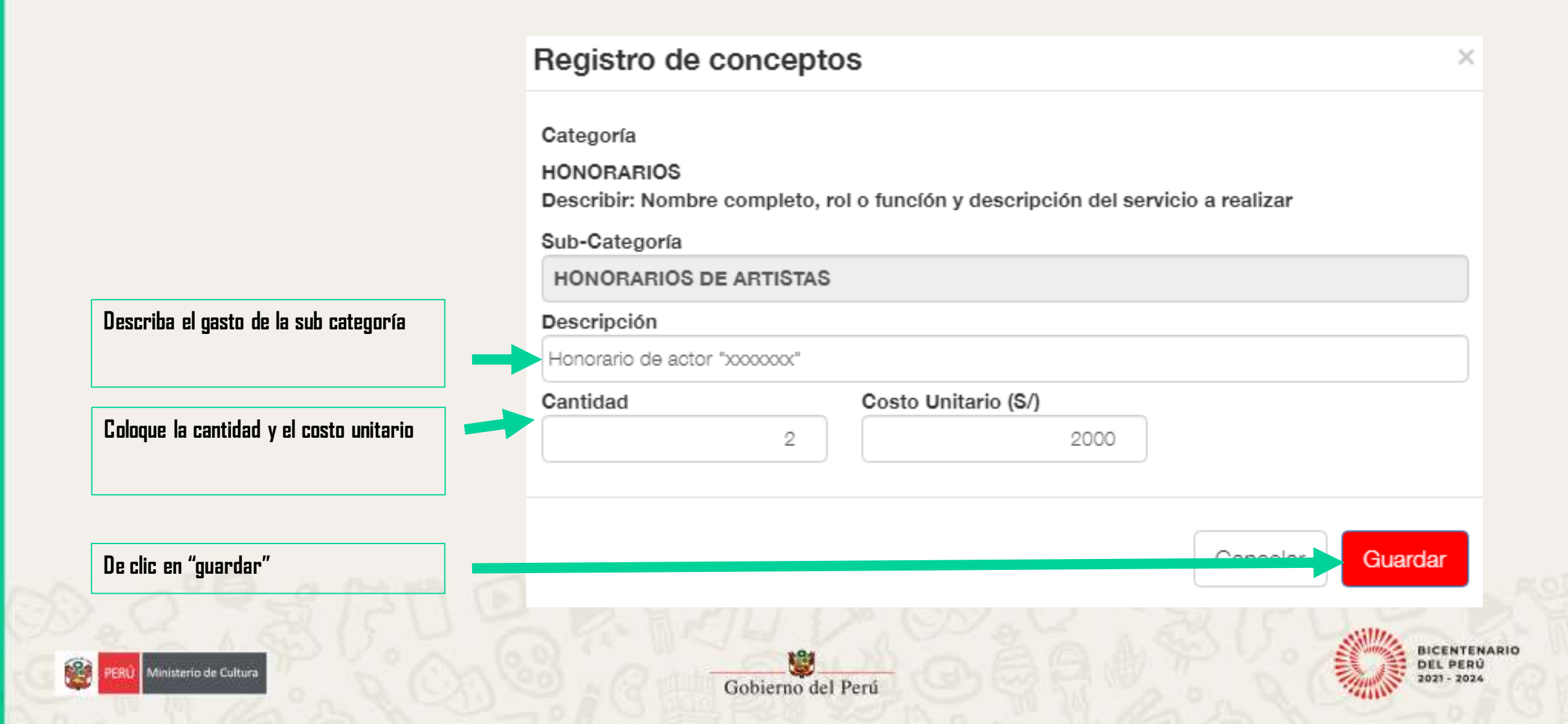

### Paso 13: Podrá verificar que automáticamente se llenara el "Sub total" y "Total en soles".

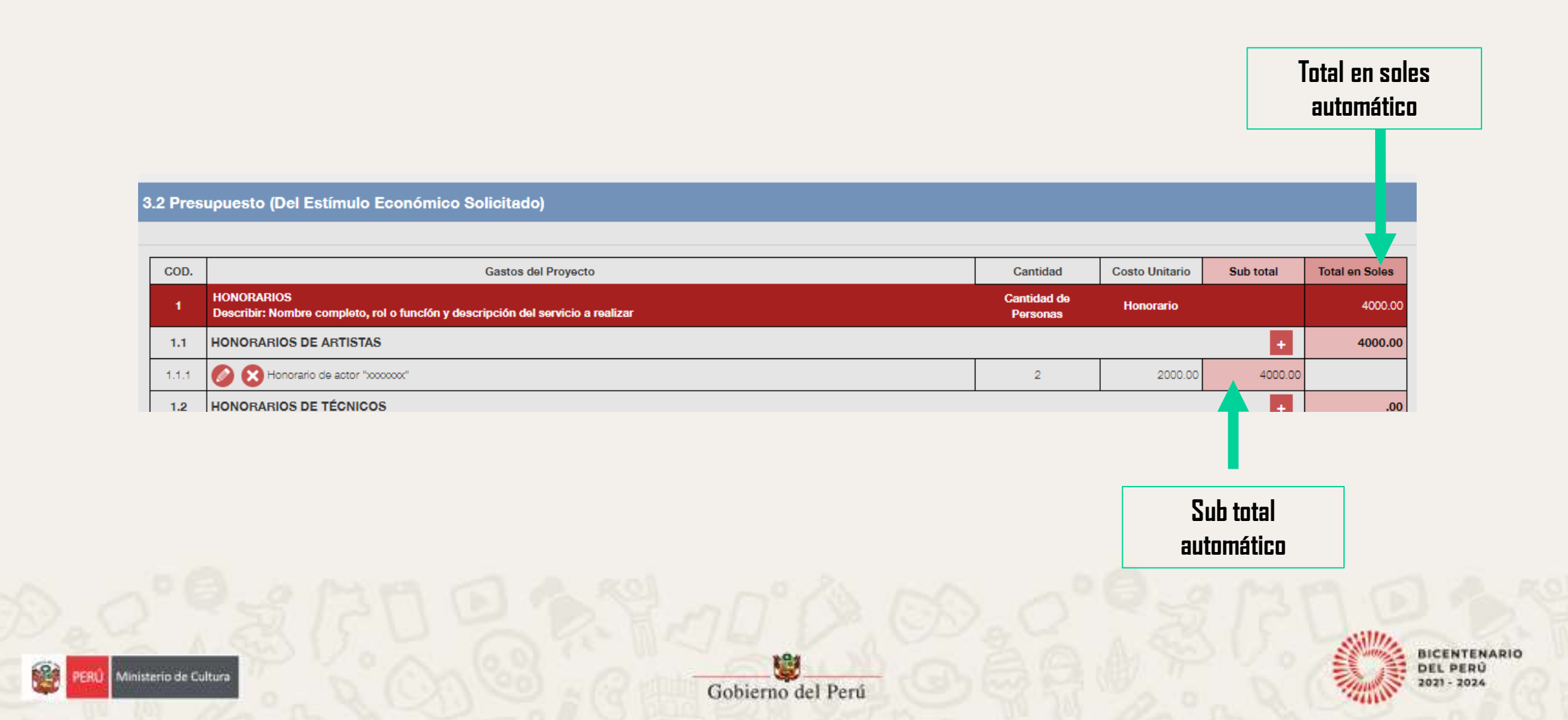

### Paso 14: Una vez llenada toda su "Ficha postulación", en la "Sección 3", de clic en "Enviar propuesta"

| COD.  | Gastos del Proyecto                                                                                                    | Cantidad                           | Costo Unitario                    | Sub total | Total en Soles       |                 |
|-------|----------------------------------------------------------------------------------------------------|------------------------------------|-----------------------------------|-----------|----------------------|-----------------|
| 1     | HONORARIOS<br>Describir: Nombre completo, rol o función y descripción del servicio a realizar                                            | Cantidad de<br>Personas            | Honorario                         |           | 4000.00              |                 |
| 1.1   | HONORARIOS DE ARTISTAS                                                                                                    |                                    |                                   | +         | 4000.00              |                 |
| 1.1.1 | Nonorario de actor "xxxxxxxxxxxxxxxxxxxxxxxxxxxxxxxxxxxx                                                                                 | 2                                  | 2000.00                           | 4000.00   |                      |                 |
| 1.2   | HONORARIOS DE TÉCNICOS                                                                                                    |                                    |                                   | +         | .00                  |                 |
| 1.3   | HONORARIOS DE EQUIPO DE GESTIÓN                                                                                                    |                                    |                                   | +         | .00                  |                 |
| 1.4   | HONORARIOS DE EQUIPO DE PRODUCCIÓN                                                                                                    |                                    |                                   | +         | .00                  |                 |
| 1.5   | OTROS HONORARIOS                                                                                                    |                                    |                                   | +         | .00                  |                 |
| 2     | ADQUISICIONES<br>Describir: Equipos, materiales, insumos que se adquirirán (indicar especificaciones técnicas tales como marca y modelo) | Cantidad por equipo<br>o materiale | Costo por<br>equipo o<br>material |           | .00                  |                 |
| 2.1   | COMPRA DE MATERIALES                                                                                                    |                                    |                                   | +         | .00                  |                 |
| 2.2   | COMPRA DE EQUIPOS                                                                                                    |                                    |                                   | +         | .00                  |                 |
| 2.3   | COMPRA DE INSUMOS PARA LA PRODUCCIÓN                                                                                                    |                                    |                                   | +         | .00                  |                 |
| 2.4   | COMPRA DE MATERIALES PARA LA PROTECCIÓN SANITARIA                                                                                        |                                    |                                   |           | ENVIAR PR            | ROPUE           |
| 2.5   | OTRAS COMPRAS                                                                                                    |                                    |                                   |           |                      |                 |
|       |                                                                                                    | Cantidad de                        | Contro de                         |           |                      |                 |
|       |                                                                                                    |                                    |                                   | 3         | De cl<br>"enviar pro | lic<br>opuesta" |

- ann

### Paso 15: Lea la información de la ventana emergente "Confirmación de Envío"

### Para aceptar lo consignado, dé clic en el círculo rojo y, a continuación, dé clic en el botón: Finalizar y Enviar Postulación.

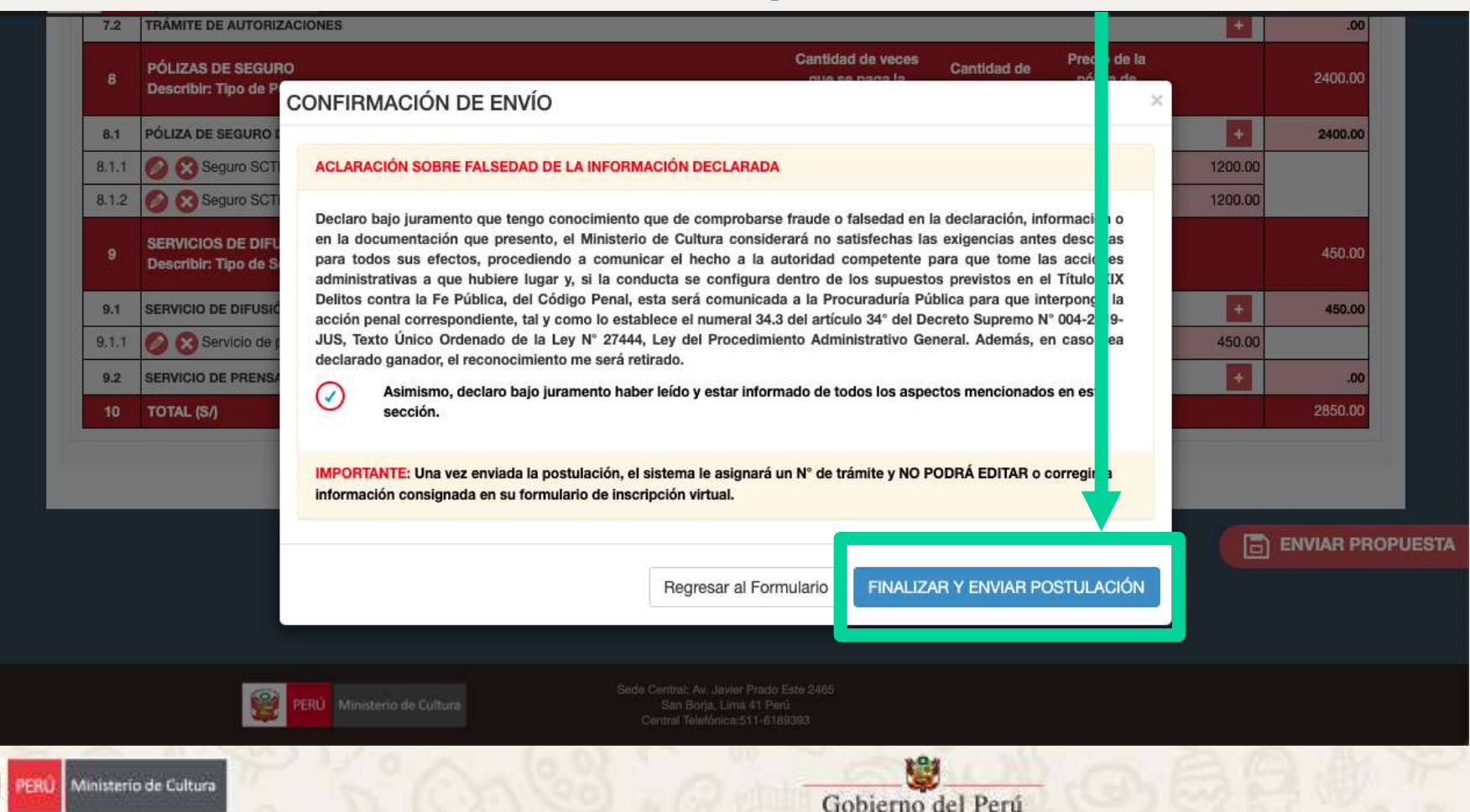

Importante: Una vez enviada la propuesta no podrá modificar información de la postulación.

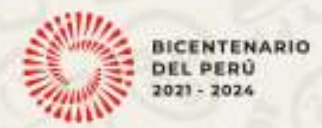

# Ministerio de Cultura

# Recomendaciones Finales

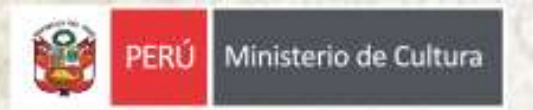

### Recomendaciones para realizar la postulación

#### Leer las Bases de cada convocatoria

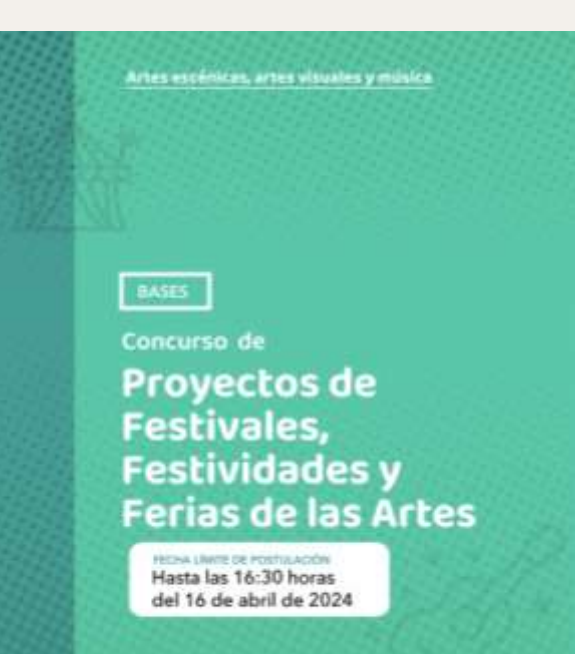

Realizar la postulación acompañado de **la Guía** 

# Ministerio de Cultura

Estímulos Económicos para las Artes Escénicas, las Artes Visuales y la Música

**Guia del Postulante** 

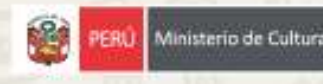

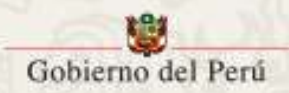

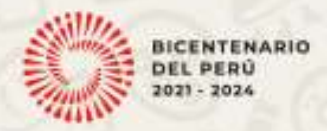

### **CONSULTAS, COMENTARIOS Y SUGERENCIAS A**:

# concursosartes@cultura.gob.pe

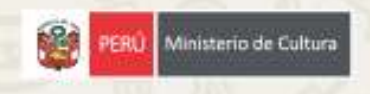

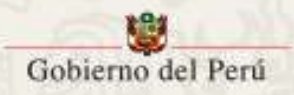

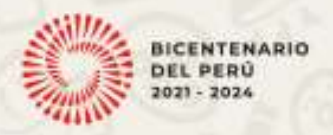